グラデーションの種類

イラストレーターツールボックス下部のグラデー ションボタンをクリックすると、グラデーション パレットが有効になります。ここで、グラデーショ ンに使う色や種類を決めることができます。

イラストレーターのグラデーションには線形と円形 の2種類があります。

左から右に色が変化していくのが基本で、このとき の角度が0度になります。左下から右上に変化して いくと角度は45度、下から真上で90度になります。 -90度などのようにマイナスをつけると時計回りに なります。

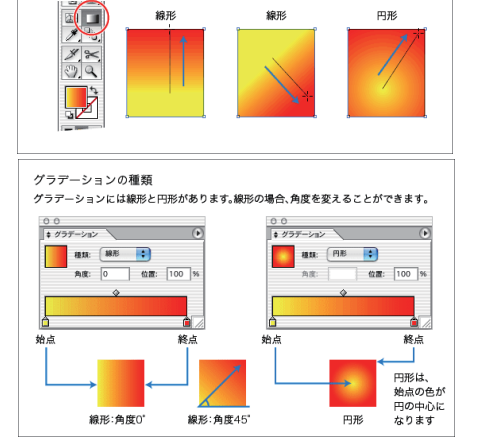

パスにグラデーションを設定するためのツールです。始点と終点の位置を指定することが 可能です。

グラデーションツール

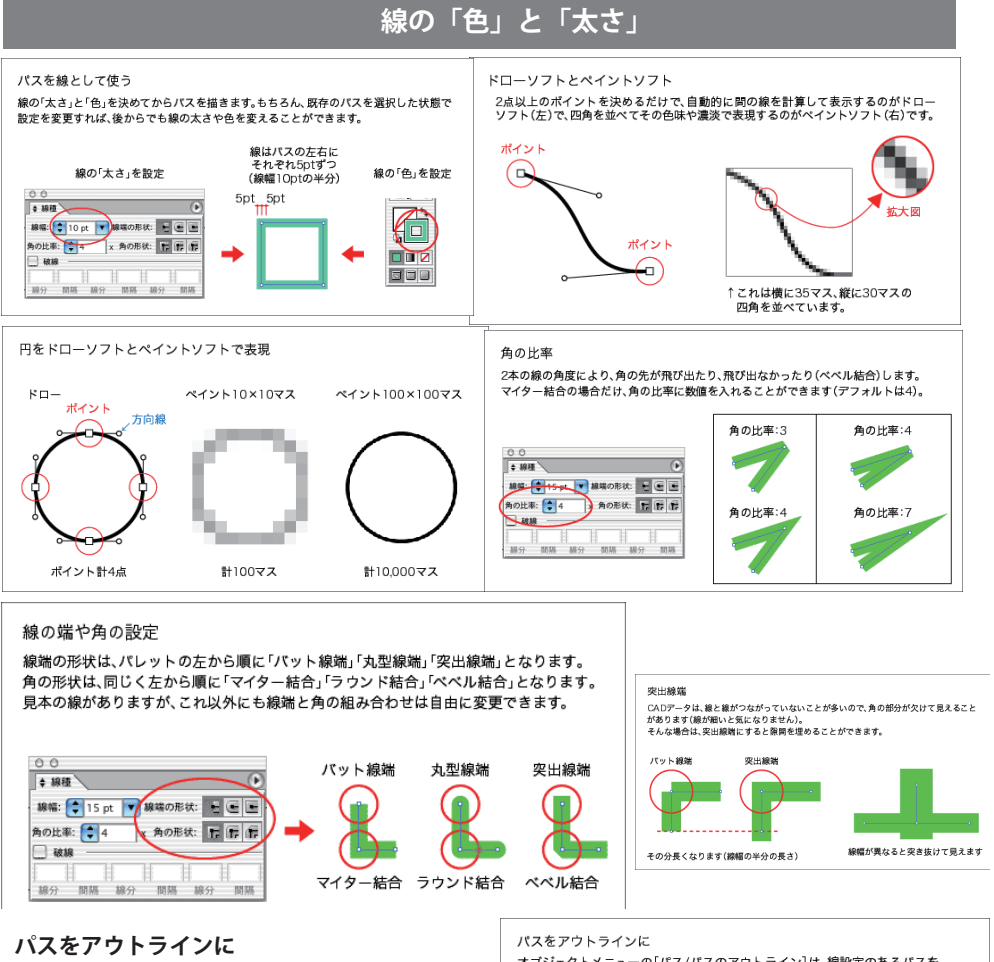

アウトラインに変換すると、線幅と同じ太さの「塗り だけのオブジェクト」になります。 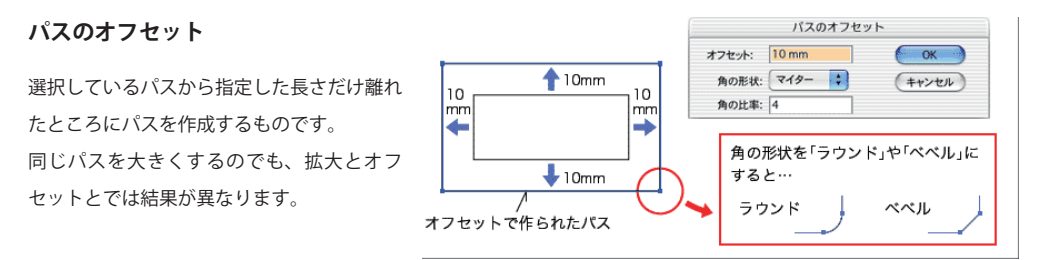